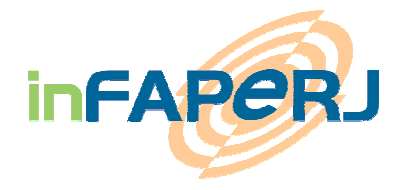

# SOLICITAÇÃO DE FOMENTO on-line MANUAL DO USUÁRIO

| 1 | CON                             | VTATOS                                                                                                    | 2                          |
|---|---------------------------------|----------------------------------------------------------------------------------------------------|----------------------------|
| 2 | ANT                             | TES DE COMEÇAR                                                                                                    | 2                          |
| 3 | ENT                             | RAR NO SISTEMA INFAPERJ                                                                                                    | 3                          |
|   | 3.1<br>3.2                      | Acesso ao Sistema                                                                                                    | 3<br>4                     |
| 4 | APR                             | RESENTAÇÃO GERAL DA INTERFACE                                                                                                    | 5                          |
| 5 | SOL                             | ICITAR FOMENTO – INSTRUÇÕES PASSO A PASSO                                                                                                    | 6                          |
|   | 5.1<br>5.2<br>5.3               | CRIAR OU ATUALIZAR O CADASTRO<br>SOLICITAR FOMENTO NO INFAPERJ<br>FECHAR PEDIDO ON LINE: SALVAR – ENVIAR - CANCELAR                                                                                                    | 7<br>9<br>3                |
| 6 | ACC                             | OMPANHAR PEDIDO 1                                                                                                    | 5                          |
|   | 6.1<br>6.2                      | Acessar pedido em andamento                                                                                                    | 5<br>6                     |
| 7 | PER                             | GUNTAS MAIS FREQUENTES 1                                                                                                    | 7                          |
|   | 7.1<br>7.2<br>7.3<br>7.4<br>7.5 | Como faço para atualizar o meu cadastro?       1         Comecei a preencher o meu formulário, como posso acessá-lo de novo?       1         Como Imprimo o Cadastro?       1         Como imprimo o Formulário de Inscrição?       1         Como Cancelar um pedido?       1 | 7<br>7<br>7<br>7<br>7<br>7 |
| 8 | FIN                             | ALIZAÇÃO DO PROCESSO – OUTORGA 1                                                                                                    | 8                          |
| 9 | AS N                            | MENSAGENS – SIGNIFICAÇÃO – COMO PROCEDER 1                                                                                                    | 8                          |
|   | 9.1<br>9.2                      | MENSAGENS APARECENDO NO LOGIN                                                                                                    | 8<br>9                     |

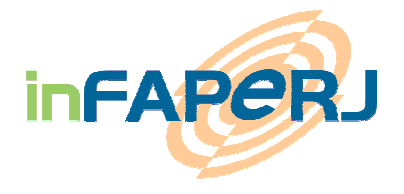

# 1 CONTATOS

Dúvidas sobre os <u>termos</u> do Edital:

- Entrar em contato com o Assessor Responsável pelo e-mail indicado no texto de cada Edital ou pelo telefone (21) 2333-2000.

Dúvidas sobre o <u>uso do Sistema</u> inFAPERJ:

Entrar em contato com a equipe de **Suporte inFAPERJ** pelo tel. (21) 2333-1942

ou

pelo sistema de Atendimento dentro do inFAPERJ, na pasta **FALE CONOSCO:** 

https://infaperj.faperj.br/efap/tasker.dll/CarregaPagina?Cat Tag=SUPORTE

## 2 ANTES DE COMEÇAR

Antes de começar, o Solicitante e outros envolvidos dentro do projeto (Orientador, Coordenador ou outro Responsável Técnico) devem verificar:

- 1. As regras e exigências do Edital requerido para solicitação como:
  - Elegibilidade e Critérios
  - Cronograma de solicitação
  - Procedimentos para inscrição
  - Documentação exigida <sup>(1)</sup>
- 2. Se não consta nenhuma pendência com a FAPERJ
  - Processo sem prestação de contas que acarreta em inadimplência para pesquisador (a)
  - Bolsa ou Auxílio em andamento impede a solicitação de um novo fomento de acordo com as regras do Edital
- 3. Se o <u>nível de formação</u> do solicitante e/ou outros responsáveis é compatível com a formação exigida pelo Edital
  - Caso haja restrição à formação, o <u>Orientador</u> deve possuir um título de Doutor ou Equivalente.

<sup>(1)</sup> os documentos obrigatórios serão exigidos *online* e devem ser impressos num segundo passo.

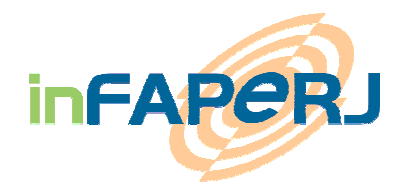

# 3 ENTRAR NO SISTEMA INFAPERJ

### 3.1 Acesso ao Sistema

Para acessar o Sistema inFAPERJ existem duas opções:

1. Entrar diretamente na página de login através do browser internet disponível na máquina pelo link:

https://infaperj.faperj.br/efap/tasker.dll/Login

ou

2. Acessar o site da FAPERJ pelo link <u>www.faperj.br</u> e clicar no ícone inFAPERJ no canto esquerdo a direita:

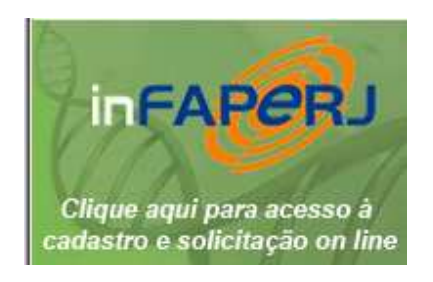

#### **IMPORTANTE:**

Para garantir o bom funcionamento das Interfaces e funcionalidades do inFAPERJ, recomendamos o uso dos seguintes Browsers:

- MS-Explorer 7.0
- Mozilla / Firefox 3.0
- Google Chrome 8.0

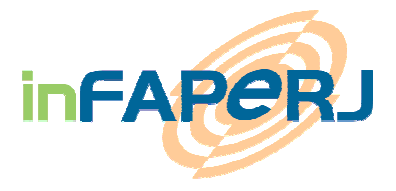

### 3.2 Login

Para entrar no Sistema inFAPERJ, dependendo do caso, seguir os seguintes passos:

- Entre com o CPF como login caso já tenha cadastro e senha no inFAPERJ
- Clique em **PRIMEIRA VEZ NO inFAPERJ** caso nunca tenha solicitado nenhum fomento na FAPERJ assim, após colocar o seu CPF e clicar em ENTRAR, você poderá cadastrar uma senha da sua preferência.
- Clique em MINHA SENHA caso já tenha cadastro prévio na FAPERJ após colocar o seu CPF (sem pontos nem traço) uma senha será gerada automaticamente pelo sistema e enviada para o seu e-mail cadastrado no sistema.
- Clique em FALE CONOSCO em caso de dúvida, para enviar uma mensagem para o suporte técnico do inFAPERJ.

### **MENSAGENS DE ERRO NO LOGIN:**

<Ir para Mensagens de erro no LOGIN >

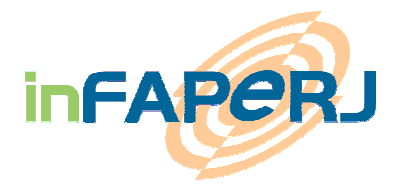

### 4 APRESENTAÇÃO GERAL DA INTERFACE

No Sistema inFAPERJ clique na ABA correspondente ao menu que queira acessar

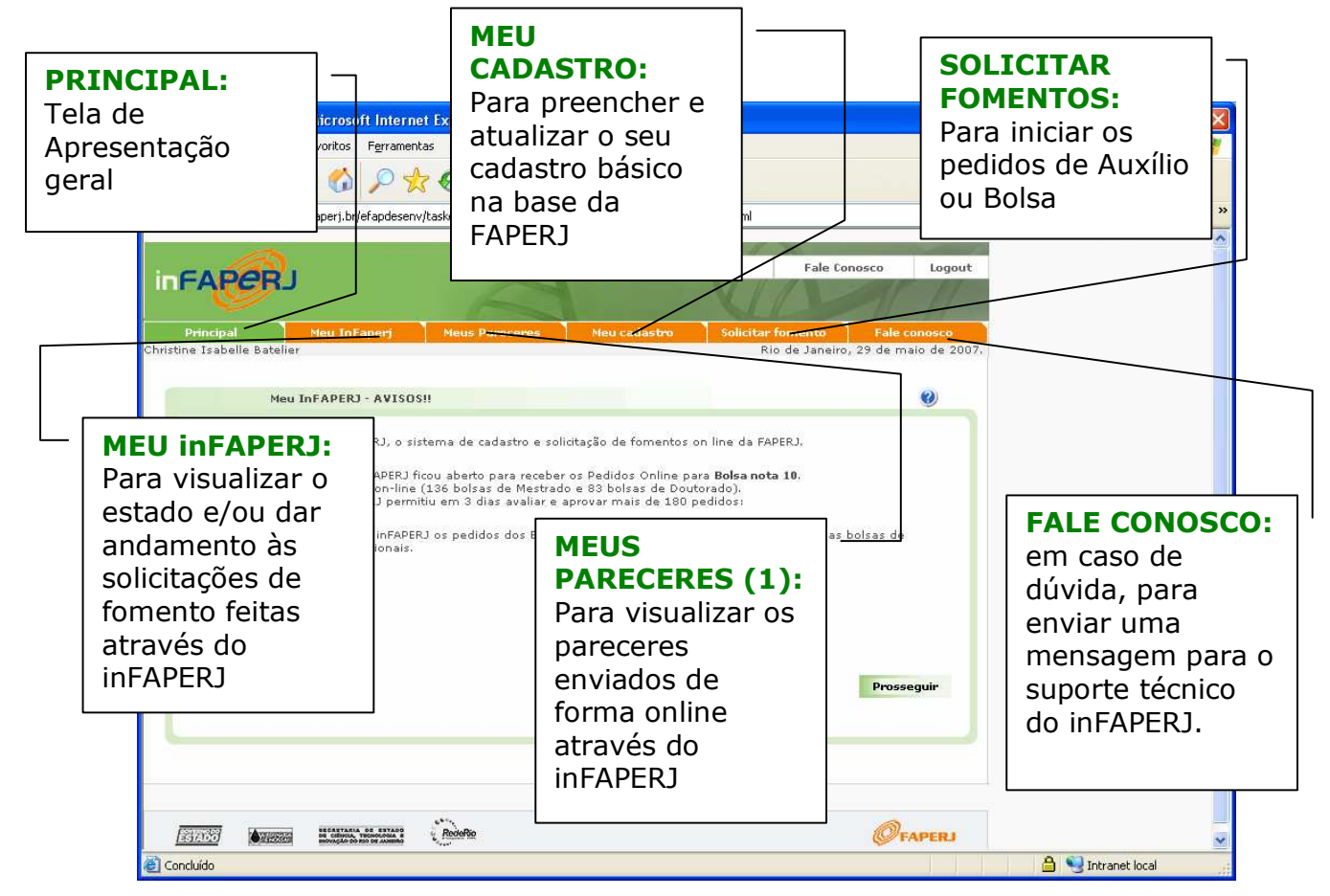

NOTAS (1):

Esta tela MEUS PARECERES esta destinada somente para os assessores convidados pela FAPERJ para dar pareceres nos projetos.

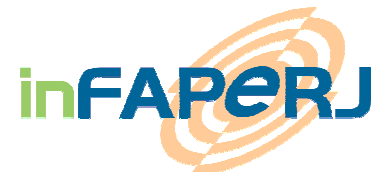

# 5 SOLICITAR FOMENTO – INSTRUÇÕES PASSO A PASSO

Para solicitar um fomento, o usuário logado deve seguir os seguintes passos:

- 1. Passo 1: Criar ou atualizar o cadastro *Detalhes <clique <u>aqui</u>>;*
- 2. Passo 2: Preencher o formulário on line Detalhes <clique aqui>;
- 3. Passo 3: ENVIAR PARA FAPERJ ata o prazo final do Edital *Detalhes* <*clique\_aqui*>;
- 4. Passo 4: Acompanhar o andamento do pedido e processo *Detalhes* <*clique\_aqui*>;

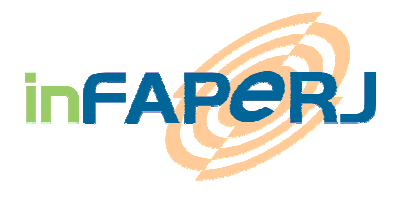

### 5.1 CRIAR OU ATUALIZAR O CADASTRO

#### Antes de Começar:

Devem preencher e atualizar o seus cadastro *online* todos envolvidos no pedido do Edital (verificar texto de cada Edital no site da FAPERJ: <u>www.faperj.br</u>)

No inFAPERJ > Na aba> MEU CADASTRO

| 🎒 InF   | aperj - Cadastro - Microso                                                                                                    | oft Internet Explorer                |                                                                                                    |                                                                                          |                                                                                                    |              |            |          | _ 8 ×   |
|---------|----------------------------------------------------------------------------------------------------|--------------------------------------|----------------------------------------------------------------------------------------------------|------------------------------------------------------------------------------------------|----------------------------------------------------------------------------------------------------|--------------|------------|----------|---------|
| Arquiv  | vo Editar Exibir Eavorit                                                                                                    | os Ferramentas Ajuda                 | 1                                                                                                    |                                                                                          |                                                                                                    |              |            |          | -       |
| 4 •     | ⇒ - 🗿 🖸 🖓 🔍                                                                                                    | B 🐨 🎯 🖪 - 🍠                          | Q - E                                                                                                    |                                                                                          |                                                                                                    |              |            |          |         |
| Endere  | ço 🥘 https://infaperj.faper                                                                                                    | j.br/efap/tasker.dll/OpenFil         | e?SessionID=11252531348                                                                                                    | PAGE=Aba2.html                                                                           |                                                                                                    |              |            | ∂Ir      | Links » |
| in      | FAPERJ                                                                                                    |                                      | A                                                                                                    | Site da FAPERJ                                                                           | Fale Conosco                                                                                                    | Logout       |            |          | *       |
|         | Principal                                                                                                    | Meu InFaneri                         | Meu cadastro                                                                                                    | Solicitar fome                                                                           | nto Eale cor                                                                                                    | 10500        |            |          |         |
| Juliana | a Porto de Oliveira Ferreira                                                                                                    |                                      |                                                                                                    | R                                                                                        | io de Janeiro, 29 de m                                                                                                    | aio de 2007. |            |          |         |
|         | Informações pessoais<br>Contatos<br>Vínculo<br>Documentos<br>Áreas de conhecimento<br>Especialidades<br>Formação<br>Curriculum<br>Experiência profissional<br>Mudança de senha<br>Validar<br>Imprimir cadastro<br>Imprimir cadastro | Info<br>*Data de N<br>Nac<br>Nível p | Matrícula: 2006.0192.<br>"Nome: Juliana Por<br>*Sexo: Feminino<br>stado Civil: Solteiro<br>lascimento: 15/08/196<br>*E-mail: juliana@fa<br>site: Selecione<br>bservação: juliana@fa<br>(*) Ca | o<br>to de Oliveira Ferreira<br>v<br>2 (dd/mm/aaaa)<br>begi.br<br>v<br>0 CNPq<br>begi.br | <ul> <li></li> <li></li> &lt;</ul> |              |            |          |         |
| ē)      |                                                                                                    |                                      |                                                                                                    |                                                                                          |                                                                                                    |              | 🔒 🚝 Intran | et local |         |

- Entre em cada item do menu vertical e atualize os dados
- Clique em VALIDAR

→ O sistema irá avisar caso haja pendência no cadastro – Devem ser preenchidos todos os campos para garantira a VALIDAÇÃO.

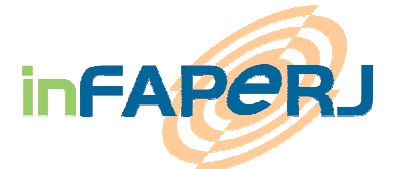

→ Caso seja um novo cadastro: o número de matrícula na FAPERJ será gerado (podendo ser visualizado todas as vezes que o usuário entrar no sistema na parte de "informações pessoais" no primeiro campo (não editável).

 $\rightarrow$  Caso seja uma atualização de **cadastro já existente** na FAPERJ: o botão de VALIDAR servirá para atualizar os dados no sistema interno da FAPERJ.

### Informações obrigatórias:

- Os campos com (\*) são obrigatórias
  - Não esquecer de preencher os dados de Curriculum:
    - Resumo do Curriculum
    - Anexar link para CV LATTES no formato:

http://buscatextual.cnpq.br/buscatextual/visualizacv.jsp?id=XXXXXX

#### Para Imprimir o cadastro:

• O cadastro completo: clique no botão:

 $\rightarrow$ O Sistema irá gerar um arquivo .rtf que pode ser salvo e deverá ser impresso com a finalidade de ser entregue à FAPERJ (juntamente com o restante da documentação inserida no Formulário online)

• O cadastro resumido: clique no botão:

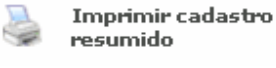

Imprimir cadastro

 $\rightarrow$ O Sistema irá gerar e abrir um arquivo .rtf que pode ser salvo e deverá ser impriesso para ser entregue à FAPERJ (juntamente com o restante da documentação inserida no Formulário online)

<Passo-a-Passo>

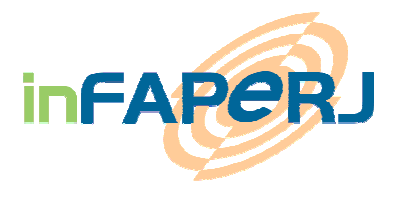

### 5.2 SOLICITAR FOMENTO no inFAPERJ

#### Antes de Começar:

Verificar qual é o nome do Edital para o qual quer fazer uma solicitação e os prazos para envio *online*.

#### Na aba: SOLICITAR FOMENTO

| itar fomento - Windows Internet Explorer                                                                                                    |                | 100             |                                                      |
|----------------------------------------------------------------------------------------------------|----------------|-----------------|------------------------------------------------------|
| The sum of the second second secon | 🞽 🐼 Erro do Ce | ertificado 😽 🗙  | Google                                               |
| <u>E</u> ditar E <u>x</u> ibir <u>F</u> avoritos Fe <u>r</u> ramentas Aj <u>u</u> da                                                                                                    |                |                 |                                                      |
| Solicitar fomento                                                                                                    |                |                 | - 🛻 🔹 🎲 Página 👻 🙆 Ferrame                           |
|                                                                                                    | 100            | 11-11           |                                                      |
|                                                                                                    |                | Site da FAPERJ  | Fale Conosco Logour                                  |
|                                                                                                    |                |                 |                                                      |
|                                                                                                    |                | darden Calico   | Tale concerts                                        |
| e Isabelle Batelier                                                                                                    | s Meu ca       | Gastro Solicit  | tio de Janeiro, 27 de junho de 20                    |
|                                                                                                    |                |                 | -                                                    |
| Selecione o Edital desejado                                                                                                    |                |                 | 9                                                    |
| onvênios                                                                                                    | Data abertura  | Data fechamento | Programa                                             |
| onvênio REDETEC 2007                                                                                                    | 11/06/2008     | 29/08/2008      | Programa de Inovação<br>Tecnológica Especial         |
| ditale                                                                                                    | Data abortura  | Data fachamento | Drograma                                             |
| OLSA NOTA 10 - Doutorado - Edição Junho de 2008                                                                                                    | 09/06/2008     | 27/07/2008      | BOLSA NOTA 10 - 2008                                 |
| OLSA NOTA 10 - Mestrado - Edição Junho de 2008                                                                                                    | 09/06/2008     | 27/07/2008      | BOLSA NOTA 10 - 2008                                 |
| rog. Pós-Graduação MSC Cursos Emergentes - 2008                                                                                                    | 23/06/2008     | 27/06/2008      | Cursos Emergentes - 2008                             |
| POIO A FAETEC - 2008                                                                                                    | 12/06/2008     | 08/08/2008      | Apoio a Entidades Estaduais<br>de Ciância/Tecnologia |
| POIO À PESQUISA AGROPECUÁRIA Rio de Janeiro 2008                                                                                                    | 12/06/2008     | 08/08/2008      | PESAGRO                                              |
| idadania da Pessoa com Deficiência - RJ - 2008                                                                                                    | 09/05/2008     | 30/06/2008      | APOIO A CIDADANIA                                    |
| ESENV DE MODELOS INOVAÇÃO TECNOLÓGICA SOCIAL                                                                                                    | 15/05/2008     | 11/07/2008      | INOVAÇÃO TECNOLÓGICA                                 |
| ESENVOLVIMENTO C&T REGIONAL - RJ - 2008                                                                                                    | 15/05/2008     | 18/07/2008      | Desenvolvimento Científico                           |
| IFUSÃO E POPULARIZAÇÃO C&T - RIO DE JANEIRO 2008                                                                                                    | 15/05/2008     | 01/07/2008      | Popularização da Ciência e                           |
| QUIPAMENTOS DE GRANDE PORTE - 2008                                                                                                    | 05/06/2008     | 01/08/2008      | AQUISIÇÃO DE                                         |
| STUDO DE SOLUÇÕES PARA MEIO AMBIENTE - RJ- 2008                                                                                                    | 12/06/2008     | 15/08/2008      | SOLUÇÕES PARA MEIO                                   |
| APPE - RIO INOVAÇÃO 2008                                                                                                    | 13/05/2008     | 13/08/2008      | RIO INOVAÇÃO                                         |
| RIORIDADE RIO - SEGURANÇA PÚBLICA - 2008                                                                                                    | 09/05/2008     | 04/07/2008      | SEGURANÇA PÚBLICA                                    |
| rodução e Divulgação das Artes - RJ - 2008                                                                                                    | 09/05/2008     | 30/06/2008      | APOIO ÀS ARTES                                       |
| IO INOVAÇÃO - Dífusao e Inovação Tecnológica 2008                                                                                                    | 13/05/2008     | 20/08/2008      | RIO INOVAÇÃO                                         |
| CT - SUBSTITUIÇÃO BOLSAS da Edição 10 de 2007                                                                                                    | 05/06/2008     | 30/06/2008      | TCT - Treinamento e                                  |
|                                                                                                    |                |                 | Capacitação Tecnica                                  |
| rogramas Basicos<br>DT1 - Aux, Proj. de Ingvação Terpológica - 2008-2                                                                                                    | Data abertura  | Data fechamento | Programa<br>Projetos de Inovações                    |
|                                                                                                    |                |                 | Tecnológicas                                         |
| PO1 - Auvilio à pesquisa básica 2008/1                                                                                                    | 01/03/2008     | 01/07/2008      | Auxílio à Desquisa Básica                            |

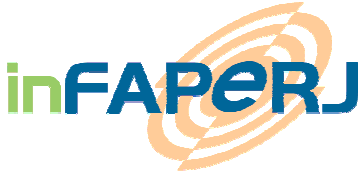

- Clique na linha do Edital
- → uma tela de Adesão ao Termo de Contrato irá aparecer

#### **TELA 1: Termo de Contrato**

| • • • •          |                                |                                      |                                        |                 |               |              |          | 100      | 1                  |       |
|------------------|--------------------------------|--------------------------------------|----------------------------------------|-----------------|---------------|--------------|----------|----------|--------------------|-------|
| ereço 😢 https:// | infaperj.faperj.br/efapdese    | nv/tasker.dll/OpenFile?Sessior       | nID=1959526418PAGE=                    | =FG_Edicoes_exi | bicao.html    |              |          | <u>×</u> | (ℓ <sup>×</sup> Ir | Links |
| 1                | 80                             |                                      |                                        | - 11 1          | X             | -            | - 4      |          |                    |       |
| FAPA             | 21                             |                                      | Site da                                | FAPERJ          | Fale Cor      | nosco        | Logout   |          |                    |       |
|                  | 87                             |                                      |                                        |                 |               |              | 11 -     |          |                    |       |
| Principal        | Meu InFaneri                   | Meus Pareceres                       | Meu cadastro                           | Solicitar       | fomento       | Eale con     | 0500     |          |                    |       |
| Topini           |                                |                                      |                                        | Ri              | o de Janeiro, | , 30 de maio | de 2007. |          |                    |       |
|                  |                                |                                      |                                        |                 |               |              |          |          |                    |       |
|                  | Edital JOVEM CIENTIST          | A DO NOSSO ESTADO- 20                | 007                                    |                 |               |              | 0        |          |                    |       |
|                  |                                |                                      |                                        |                 |               |              |          |          |                    |       |
|                  | Edital:<br>Programa:           | JOVEM CIENTISTA DO NO                | SSO ESTADO - 2007                      |                 |               |              |          |          |                    |       |
|                  | Data abertura:                 | 08/05/2007                           | 330 131400                             |                 |               |              |          |          |                    |       |
|                  | Data rechamento:<br>Descrição: | Destina-se a apoiar os 50            | 0 melhores projetos                    | de pesquisa.    |               |              |          |          |                    |       |
|                  | Escopo                         | JOVEM CIENTISTA DO NO                | SSO ESTADO 2007                        |                 |               |              |          |          |                    |       |
|                  |                                | JOVEM CIENTISTA DO NO<br>ESTADO 2007 | SSO ESTADO 2007JC                      | VEM CIENTIST    | A DO NOSSO    | >            |          |          |                    |       |
|                  |                                | JOVEM CIENTISTA DO NO                | SSO ESTADO 2007JC                      | VEM CIENTIST    | A DO NOSSO    | >            |          |          |                    |       |
|                  |                                | ESTADO 2007                          |                                        |                 |               |              |          |          |                    |       |
|                  |                                | JOVEM CIENTISTA DO NO<br>ESTADO 2007 | SSO ESTADO 2007JC                      | VEM CIENTIST    | A DO NOSSO    | 2            |          |          |                    |       |
|                  |                                | FIM                                  |                                        |                 |               |              |          |          |                    |       |
|                  | Termos de contrato             | DOVEM OFFICER DO NO                  |                                        |                 |               |              |          |          |                    |       |
|                  |                                | JOVEM CIENTISTA DO NO                | DSSO ESTADO 2007J                      | OVEM CIENTIST   | TA DO         | -            |          |          |                    |       |
|                  |                                | JOVEM CIENTISTA DO NO                | VEM CIENTISTA DO N<br>DSSO ESTADO 2007 | OSSO ESTADO     | 2007 .        |              |          |          |                    |       |
|                  |                                | JOVEM CIENTISTA DO NO                | OSSO ESTADO 2007                       |                 |               |              |          |          |                    |       |
|                  |                                | JOVEM CIENTISTA DO NO                | OSSO ESTADO 2007                       |                 |               | -            |          |          |                    |       |
|                  |                                | 1                                    |                                        |                 |               |              |          |          |                    |       |
|                  |                                | 🗌 Li e concordo com os               | termos. 🕜                              |                 |               |              |          |          |                    |       |
|                  |                                |                                      |                                        |                 |               |              |          |          |                    |       |
|                  |                                | Submeter proje                       | to Voltar                              |                 |               |              |          |          |                    |       |
|                  |                                |                                      |                                        |                 |               |              |          |          |                    |       |
|                  |                                |                                      |                                        |                 |               |              |          |          |                    |       |
|                  |                                |                                      |                                        |                 |               |              |          |          |                    |       |

- Ler o termo de adesão
- Marcar a caixa de texto: 🗹 Li e concordo com os termos. 🥝
- Para submeter o projeto, clicar em:
   Submeter projeto

#### **IMPORTANTE:**

→ Ao clicar em **SUBMETER** o Sistema verificará se o pesquisador/solicitante tem alguma **pendência** com a FAPERJ.

Ou seja, o pesquisador deve estar:

- Com cadastro InFAPERJ atualizado, validado e sem pendências (vide item <u>CADASTRO</u>);
- Em dia com suas obrigações com a FAPERJ, ou seja, não estar INADIMPLENTE com a FAPERJ;

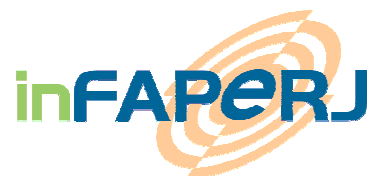

• Ter nível de formação compatível com as exigências do Programa ou Edital.

### TELA 2: Formulário de Inscrição (1/2)

| 🕘 JOVEM CIENTISTA DO                                                                                                    | NOSSO ESTADO- 2007 - Microsoft Internet Explorer                                              |               |
|----------------------------------------------------------------------------------------------------|-----------------------------------------------------------------------------------------------|---------------|
| <u>A</u> rquivo E <u>d</u> itar E <u>x</u> ibir                                                                                   | <u>F</u> avoritos F <u>e</u> rramentas Aj <u>u</u> da                                         | <b>*</b>      |
| 4 - → - ③ ∅ ℓ                                                                                                    | 3 Q B 9 9 9 5 5 5                                                                             |               |
| Endereço 🧉 https://infap                                                                                                    | perj.faperj.br/efapdesenv/tasker.dll/NovaAtividade?SessionID=195952641&Tipo=1965922151        | rr∂Ir Links ≫ |
| Solicitante<br>Ma <del>br</del> ícula:<br>Nome:<br>Vínculo:<br>Tipo:                                                              | 2007.0320.5<br>Alex Topini<br>Universidade Federal do Rio de Janeiro<br>Instituição de Ensino | <b>_</b>      |
|                                                                                                    | Dados do local onde será desenvolvida a atividade                                             |               |
| Instituição:<br>Nome:<br>Unidade:<br>Departamento:<br>Dados para a<br>Nome do Local:<br>Endereço comp<br>Localidade:<br>Telefone: | Buscar       visita:       UF:       Bairro:       Fax:                                       |               |
|                                                                                                    | Submeter Voltar                                                                               |               |
| l<br>🕘 Concluído                                                                                                    | 📄 🔂 🕅 Intranet lo                                                                             | ical          |

• Preencher os campos solicitados - Todos os campos são obrigatórios:

→ Digitar N/A em caso não exista Unidade ou Departamento na Instituição de origem do pesquisador

→ O campo Local refere-se ao local de execução da atividade/pesquisa.

- <u>Seleção da Instituição</u>
  - Clique em Buscar, para selecionar uma Instituição

→ Caso a Instituição não exista na lista é necessário que o pesquisador entre em contato com a FAPERJ e indique o Nome, Sigla e CNPJ da Instituição para cadastramento da mesma.

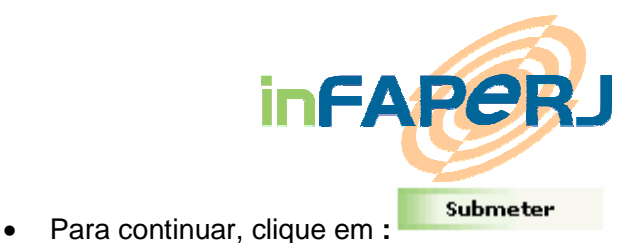

→ A partir deste momento o seu pedido estará iniciado e ficará salvo, no estado EM ELABORAÇÃO podendo ser acessado de novo na aba MEU inFAPERJ (para finalização de preenchimento) – Detalhes <<u>Passo-a-passo</u>>

### TELA 3: Formulário de Inscrição (2/2)

| Meu inFAPERJ - Microsoft Internet Explorer                    |                            |                    |
|---------------------------------------------------------------|----------------------------|--------------------|
| quivo Egitar Expliri Eavoritos Ferramentas Ajuda              |                            |                    |
|                                                               |                            | ▼ ∂Tr Link         |
|                                                               |                            |                    |
| Outras<br>observações:                                        | *                          |                    |
| Para ler os termos do contrato Clique aqui                    | Informações sobre o pedido |                    |
| € é um novo pedido                                            |                            |                    |
| C é uma substituição de bolsa                                 |                            |                    |
| Data Ação Comentários<br>30/05/2007<br>14:46 Iniciar registro |                            |                    |
| Comentário:                                                   |                            |                    |
|                                                               | ×                          |                    |
| Salvar Enviar para FAPERJ Cancelar Pedido                     | Voltar                     |                    |
| Concluído                                                     |                            | 🔒 🔠 Intranet local |

 $\rightarrow$  **Preencher** na segunda tela todos os campos solicitados. Os campos com (\*) são obrigatórios

→ Preencher > Título do Projeto, Resumo do Projeto, Plano de Trabalho Resumido, Palavras Chave, Início de Atividades e Duração

• Seleção da Área ou Setor de Atividade

Para selecionar as áreas envolvidas no projeto, por favor Clique aqui Clicar em:

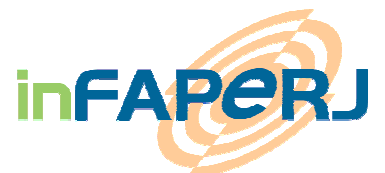

→ Vai aparecer um quadro para escolher as ÁREAS correspondentes ao Projeto

| 🚰 Áreas de conhecimento - Microsoft Internet Explorer                                                                                                    |   |
|----------------------------------------------------------------------------------------------------|---|
| Gravar Dados<br>+ 1.00.00.00-3 - Ciências Exatas e da Terra<br>+ 2.00.00.00-6 - Ciências Biológicas<br>+ 3.00.00.00-9 - Engenharias<br>+ 4.00.00.00-1 - Ciências da Saúde<br>+ 5.00.00.00-4 - Ciências Agrárias<br>+ 6.00.00.00-7 - Ciências Agrárias<br>+ 6.00.00.00-7 - Ciências Sociais Aplicadas<br>+ 7.00.00.00-0 - Ciências Humanas<br>+ 8.00.00.00-2 - Linguística, Letras e Artes<br>+ 9.00.00.00-5 - Outros |   |
|                                                                                                    | 4 |

Depois clique em: {as ÁREAS marcadas aparecerão automaticamente no Formulário de PEDIDO}

- Anexe os DOCUMENTOS solicitados
  - → Nos formatos: .doc, .pdf, .rtf, . .xls ou .doc
  - → No tamanho máximo de 2MB (cada documento)
- Preencha os demais campos (se desejar):
- Outras Observações
- Comentário

#### <Passo-a-passo>

### 5.3 Fechar Pedido on line: Salvar – Enviar - Cancelar

As seguintes ações estão disponíveis para fechar um pedido on line :

#### Salvar

→ Aparecerá o aviso:

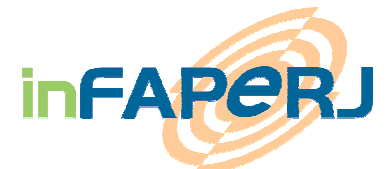

PEDIDO SALVO- para altera-lo de novo e Enviar definitivamente para FAPERJ – acesse o menu "Meu inFAPERJ" e clique na linha do seu pedido

Enviar para FAPERJ

→ Aparecerá o aviso:

Você ativou a ação ENVIAR PARA FAPERJ. Após realizada, sua solicitação será concluída e nenhuma alteração poderá ser feita. Se quiser realmente enviar sua solicitação nesse momento, clique no botão ENVIAR PARA FAPERJ. Caso queira enviar depois, clique em SALVAR.

→ Um e-mail com número de Protocolo será enviado para o e-mail do Solicitante, confirmando o recebimento do Pedido na FAPERJ

#### **IMPORTANTE:**

Uma vez enviado, não será mais permitida a alteração dos dados do pedido; o pedido será encaminhado para avaliação interna e o pesquisador/solicitante deverá aguardar o resultado final.

Cancelar Pedido

 $\rightarrow$  Aparecerá o aviso:

Após CANCELADA sua solicitação não será mais acessível no sistema e não poderá ser avaliada pela FAPERJ. Para Cancelar, clique no botão CANCELAR. Caso contrário clique no botão VOLTAR.

<Passo-a-passo>

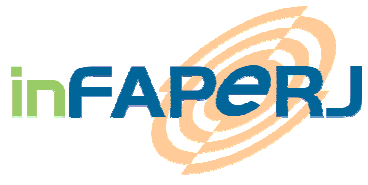

### 6 ACOMPANHAR PEDIDO

### 6.1 Acessar pedido em andamento

#### Na aba: Meu inFAPERJ

| I INFAPER J - Micros                                                                                                    | soft Internet Explorer                                                            |                            |                                            |                   |
|----------------------------------------------------------------------------------------------------|-----------------------------------------------------------------------------------|----------------------------|--------------------------------------------|-------------------|
| o E <u>d</u> itar E <u>x</u> ibir                                                                                                    | Eavoritos Ferramentas Ajuda                                                       |                            |                                            |                   |
| → - 🙆 🔂 🖓                                                                                                    | 0, 1 0 0 1 1 1 2 0 1 1                                                            |                            |                                            |                   |
| co 🍯 https://infape                                                                                                    | ri.faperi.br/efapdesenv/tasker.dll/Resumo?SessionID                               | =1903362050&Tick=769718656 |                                            | → <sup>→</sup> Ir |
|                                                                                                    |                                                                                   |                            |                                            |                   |
|                                                                                                    |                                                                                   |                            |                                            |                   |
| APPRI                                                                                                    |                                                                                   | Site da FAPERJ             | Fale Conosco Logout                        |                   |
|                                                                                                    |                                                                                   |                            |                                            |                   |
| Distance of the local distance of the local distance of the local |                                                                                   | March 1997                 |                                            |                   |
| pincipal                                                                                                    | meu inFaperj meus Pareceres                                                       | Meu cadastro Solici        | Rio de Japeiro, 30 de maio de 2007.        |                   |
|                                                                                                    |                                                                                   |                            |                                            |                   |
|                                                                                                    | 201                                                                               |                            |                                            |                   |
| Comigo                                                                                                    | Com Responsável Com Fa                                                            | aperi Concluído            | <b>(2)</b>                                 |                   |
|                                                                                                    |                                                                                   |                            |                                            |                   |
|                                                                                                    | A 1993A 81                                                                        |                            | 2                                          |                   |
| ue sobre a linha d                                                                                                    | a solicitação para acessar o seu processo.<br>orto                                |                            | <b>U</b>                                   |                   |
| <sup>o</sup> Processo                                                                                                    | Edital                                                                            | Solicitante                | Situação                                   |                   |
|                                                                                                    | JOVEM CIENTISTA DO NOSSO ESTADO-                                                  | Alex Topini                | Em Correção                                |                   |
|                                                                                                    | 2007<br>JOVEM CIENTISTA DO NOSSO ESTADO-<br>2007                                  | Alex Topini                | Em Correção                                |                   |
|                                                                                                    | JOVEM CIENTISTA DO NOSSO ESTADO-<br>2007                                          | Alex Topini                | Aguarda avaliação                          |                   |
|                                                                                                    | JOVEM CIENTISTA DO NOSSO ESTADO-<br>2007                                          | Alex Topini                | Em Correção                                |                   |
|                                                                                                    | JOVEM CIENTISTA DO NOSSO ESTADO-<br>2007                                          | Alex Topini                | Aguarda distribuição                       |                   |
|                                                                                                    | JOVEM CIENTISTA DO NOSSO ESTADO-<br>2007                                          | Alex Topini                | Cancelado                                  |                   |
|                                                                                                    | JOVEM CIENTISTA DO NOSSO ESTADO-<br>2007                                          | Alex Topini                | Pedido em elaboração                       |                   |
|                                                                                                    | JOVEM CIENTISTA DO NOSSO ESTADO-<br>2007                                          | Alex Topini                | Aguarda verificação                        |                   |
|                                                                                                    | BIC 2007 - Bolsa de Iníciação Científica                                          | Alex Topini                | Aguarda verificação                        |                   |
|                                                                                                    | JOVEM CIENTISTA DO NOSSO ESTADO-<br>2007                                          | Alex Topini                | Aguarda verificação                        |                   |
|                                                                                                    | JOVEM CIENTISTA DO NOSSO ESTADO-<br>2007                                          | Alex Topini                | Aguarda verificação                        |                   |
|                                                                                                    | APQ1 - Edição de Maio de 2007                                                     | Alex Topini                | Aguarda verificação                        |                   |
|                                                                                                    | JOVEM CIENTISTA DO NOSSO ESTADO-<br>2007                                          | Alex Topini                | Aguarda avaliação                          |                   |
|                                                                                                    | ABO1 - Edicão do Maio do 2007                                                     | Alex Topini                | Aguarda verificação                        |                   |
|                                                                                                    | Argi Luigao de Maio de 2007                                                       |                            |                                            |                   |
|                                                                                                    | Apoio à Difusão e Popularização de C&T<br>- 2007                                  | Alex Topini                | Aguarda verificação                        |                   |
|                                                                                                    | Apoio à Difusão e Popularização de C&T<br>- 2007<br>APQ1 - Edição de Maio de 2007 | Alex Topini<br>Alex Topini | Aguarda verificação<br>Aguarda verificação |                   |

Quando um pedido foi iniciado pelo inFAPERJ, ele aparece dentro da lista de pedidos :

- Clique na linha de Pedido para abrir a tela de detalhes e poder prosseguir
- Código cores:

Comigo - o pedido está com você. Quando ele estiver desta cor, significa que está no aguardo de alguma ação sua sobre o pedido . Ex: Elaborar, Enviar, Corrigir etc.

Concluído - o pedido está com a FAPERJ e nos estados: Cancelado ou Ativo.

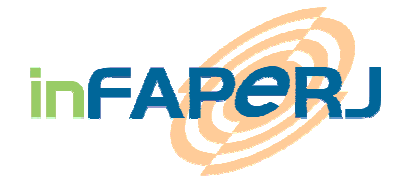

Com Responsável - o pedido está com o a Instituição (quando houver participação de um responsável de instituição).

Com Faperi - o pedido está em Avaliação na FAPERJ.

### 6.2 Verificar Status do Pedido

#### Na aba: Meu inFAPERJ

Um pedido pode encontrar-se em diferentes situações. Para cada situação seguir as instruções abaixo:

#### • Pedido em Elaboração:

 O pedido foi iniciado, precisa ser completado e enviado para FAPERJ.

#### • Pedido Enviado:

 O pedido foi recebido *on line* na FAPERJ, e está aguardando a verificação dos dados (protocolo) e dos documentos para encaminhar para avaliação.

#### • Em Correção:

 Quando o pedido voltar para o Solicitante para modificações, pois está faltando algum dado, por exemplo. Entrar na página de detalhe do Pedido para mais informações.

### • Em Avaliação FAPERJ:

O pedido foi verificado e encaminhado para Avaliação na FAPERJ.
 Aguardar a decisão final para mais informações.

#### • Aguarda T.O. – Buscar Documentos

 Quando o pedido está APROVADO pelas Diretorias. Aguardando busca e devolução do Termo de Outorga pelo Solicitante. Entrar na página de detalhe do Pedido para mais informações.

#### • Ativo

• Quando o pedido está sendo ativado para pagamento, somente após receber o termo de Outorga assinado.

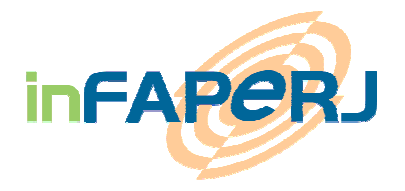

### 7 PERGUNTAS MAIS FREQUENTES

### 7.1 Como faço para atualizar o meu cadastro?

Entrar no cadastro (vide item 5.1). Clique em VALIDAR e verifique as pendências exibidas.

# 7.2 Comecei a preencher o meu formulário, como posso acessá-lo de novo?

Seu pedido ficará no Estado: **Pedido Enviado** na ABA – MEU inFAPERJ, para isso, você deverá clicar na linha do pedido e caso ele esteja na cor do Estado "*Comigo*" poderá ainda ser modificado, salvo ou enviado para a Faperj para avaliação.

### 7.3 Como Imprimo o Cadastro?

Imprimir cadastro

Após VALIDAR o cadastro, você deve clicar em Um documento .rtf será gerado e você terá a opção de apenas abri-lo ou salva-lo no seu computador; depois é só imprimir e anexar aos demais documentos solicitados em papel para entregar na FAPERJ quando for solicitado.

<Ver o passo a passo da impressão – <u>Clique aqui</u>>

### 7.4 Como imprimo o Formulário de Inscrição?

O formulário de inscrição será gerado na hora do ENVIO FINAL do pedido para a FAPERJ e aparecerá na aba – "MEU inFAPERJ". Para visualiza-lo, você deve clicar na linha do pedido e ele aparecerá na lista de documentos anexados no sistema. Ele será aberto no seu computador e poderá ser impresso.

### 7.5 Como Cancelar um pedido?

O Cancelamento de pedido pode ser feito pelo Solicitante a qualquer momento clicando na função CANCELAR PEDIDO;

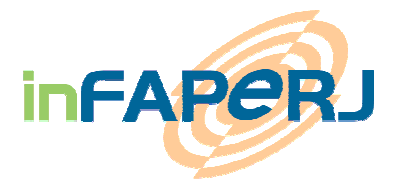

#### Em caso de Cancelamento:

- O Solicitante ( e Coordenador / Orientador caso houver) receberá um e-mail de aviso.
- O pedido cancelado <u>não aparecerá</u> mais na lista de pedidos do "Meu INFAPERJ".

#### **IMPORTANTE**

### Uma vez um pedido CANCELADO, ele não pode ser reativado!

- Em caso de engano, o pedido deverá ser refeito e submetido novamente.

### 8 FINALIZAÇÃO DO PROCESSO – OUTORGA

O Solicitante (e Coordenador ou Orientador caso haja) serão avisados por email do resultado final.

Em caso de **aprovação**:

- O pedido aparecerá no "Meu INFAPERJ" como **Aprovado**.
- Conforme descrito no Edital, junto com o Termo de Outorga assinado (Contrato), deverão ser entregues alguns documentos em papel para constituir o processo a ser arquivado na FAPERJ

#### Em caso de **Reprovação**:

- O pedido aparecerá no "Meu INFAPERJ" como **Negado**.

### 9 AS MENSAGENS – SIGNIFICAÇÃO – COMO PROCEDER

### 9.1 Mensagens aparecendo no LOGIN

Durante o LOGIN podem aparecer as seguintes mensagens:

• Cliente não existente ou senha inválida

→ No caso de: ter digitado o CPF com pontos ou traço, não ter cadastro na FAPERJ, ter digitado a senha de forma errada.

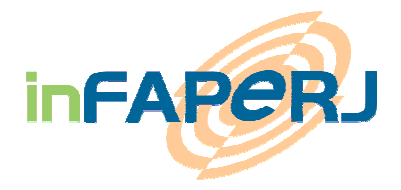

• Login/CPF não cadastrado

→ O sistema disponibilizará o aviso: Clique aqui para realizar seu cadastro – então é só seguir os passos indicados pelo sistema para que consiga realizar seu cadastro no inFAPERJ

• Você ainda não tem e-mail cadastrado na FAPERJ

→ Aparecerá o aviso: Entre em contato pelo telefone (21) 2333-2000 – desta forma, poderemos verificar no inFAPERJ que aconteceu com o seu cadastro e inserir seu e-mail no sistema

Ou

Clique aqui para chamar o suporte – desta forma, você abrirá um chamado no FALE CONOSCO do inFAPERJ e deverá colocar o seu e-mail e CPF no corpo da mensagem, para que possamos cadastrar o seu e-mail no sistema.

<Voltar para LOGIN>

### 9.2 Mensagens aparecendo na TELA DE CONTRATO

Na 1era tela de solicitação – Tela de Contrato – podem aparecer as seguintes mensagens:

#### Cadastro atualizado:

• No cadastro inFAPERJ, o aluno deve preencher o "VÍNCULO" que deve constar com a mesma instituição acadêmica ligada ao Programa.

#### Formação do Solicitante:

 No cadastro inFAPERJ, o orientador deve preencher sua "FORMAÇÃO", lembrando que a titulação mínima exigida para ser um orientador de bolsa de MSC ou DSC é Doutorado.

**Formação do Orientador**: Deve seguir a exigência de formação mínima no Edital requerido (Mestrado, Doutorado etc)

 No cadastro inFAPERJ, o solicitante deve preencher "FORMAÇÃO EM ANDAMENTO". Dependendo do tipo de Programa/bolsa (verificar o que o Edital pede, caso contrário aparecerá o aviso:

→O Orientador não possui o nível de formação requerido

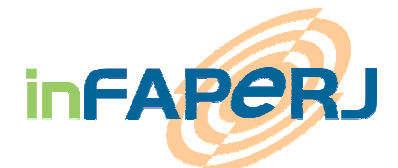

Neste caso, o solicitante ou orientador deve entrar no inFAPERJ na aba- MEU CADASTRO>FORMAÇÃO – preencher a formação corretamente e clicar em VALIDAR. Depois, voltar para a aba SOLICITAR FOMENTO e tentar submeter novamente o projeto.